TO: EPSON 愛用者

FROM: EPSON 客服中心

主題敘述:原廠連續供墨系統 Epson L565 如何透過面板手動設定 Wi-Fi

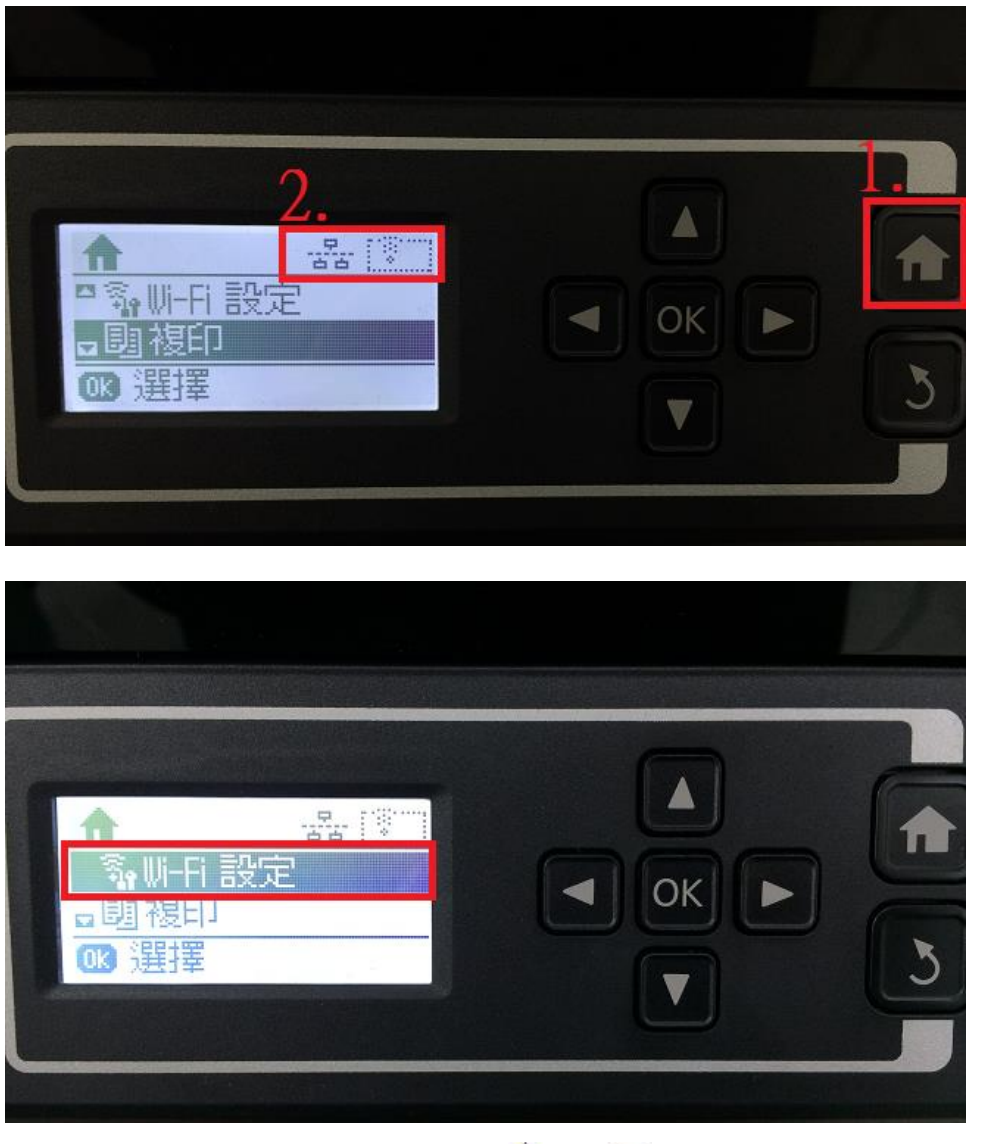

步驟 2、進入「Wi-Fi 設定」,透過「▲」、「▼」,選擇「Wi-Fi 設定精靈」,按 OK 鍵。

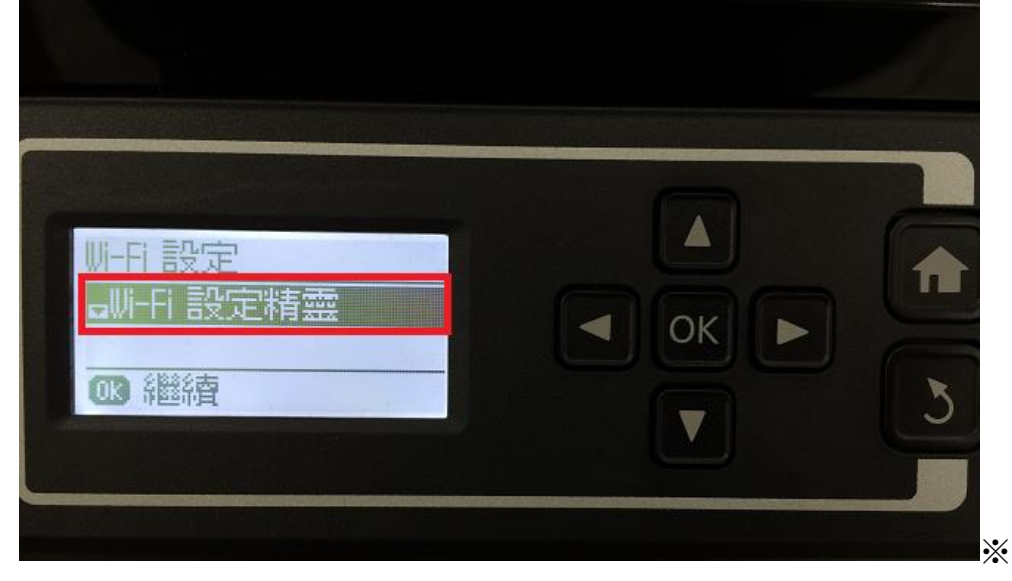

步驟 3、進入「Wi-Fi 設定精靈」,印表機會開始進行搜尋 SSID,搜尋完成後,請透過「▲」、「▼」, 選擇要連結的 SSID,按 OK 鍵。

※例如要連結的 SSID 為「EPSCallcenter」, 按 OK 鍵。

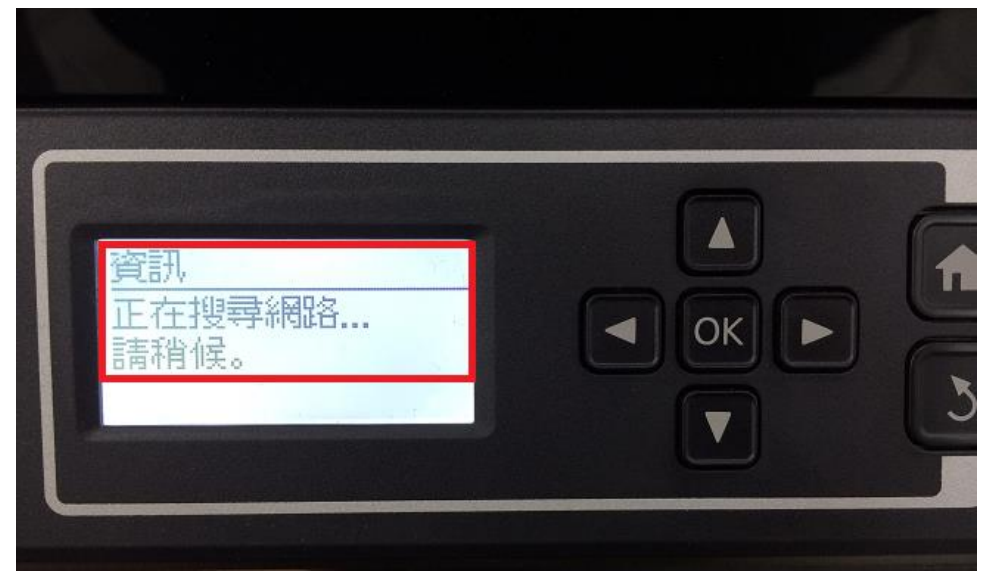

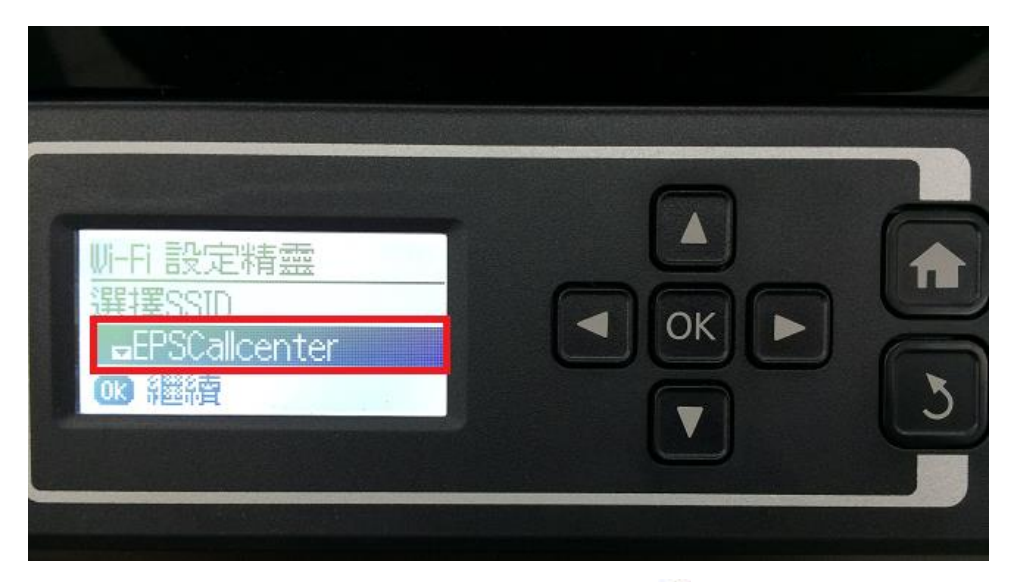

步驟4、透過「▲」或「▼」變更字元,,「◀」或「▶」移動游標,透過數字鍵輸入密碼,輸入 完成,按OK 鍵。

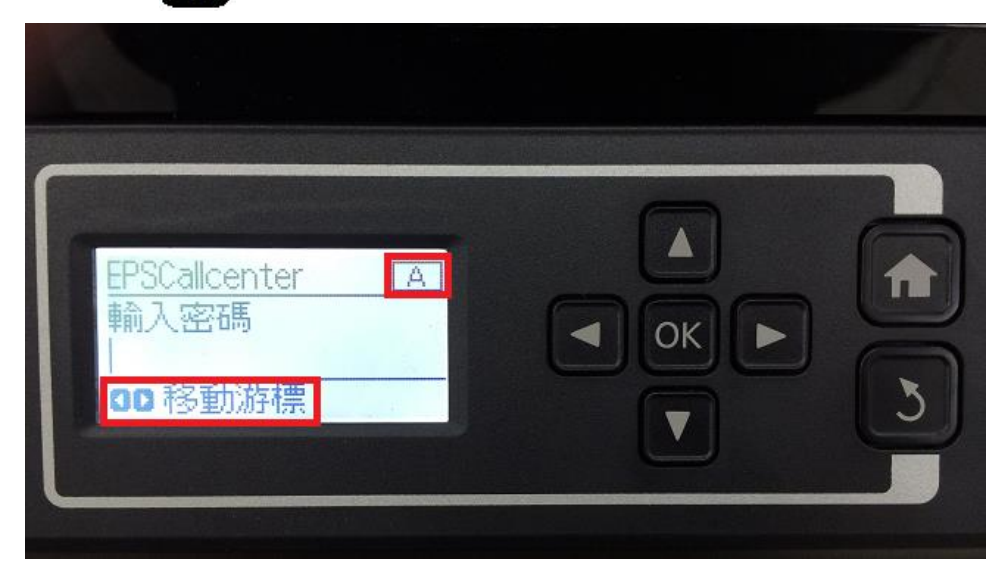

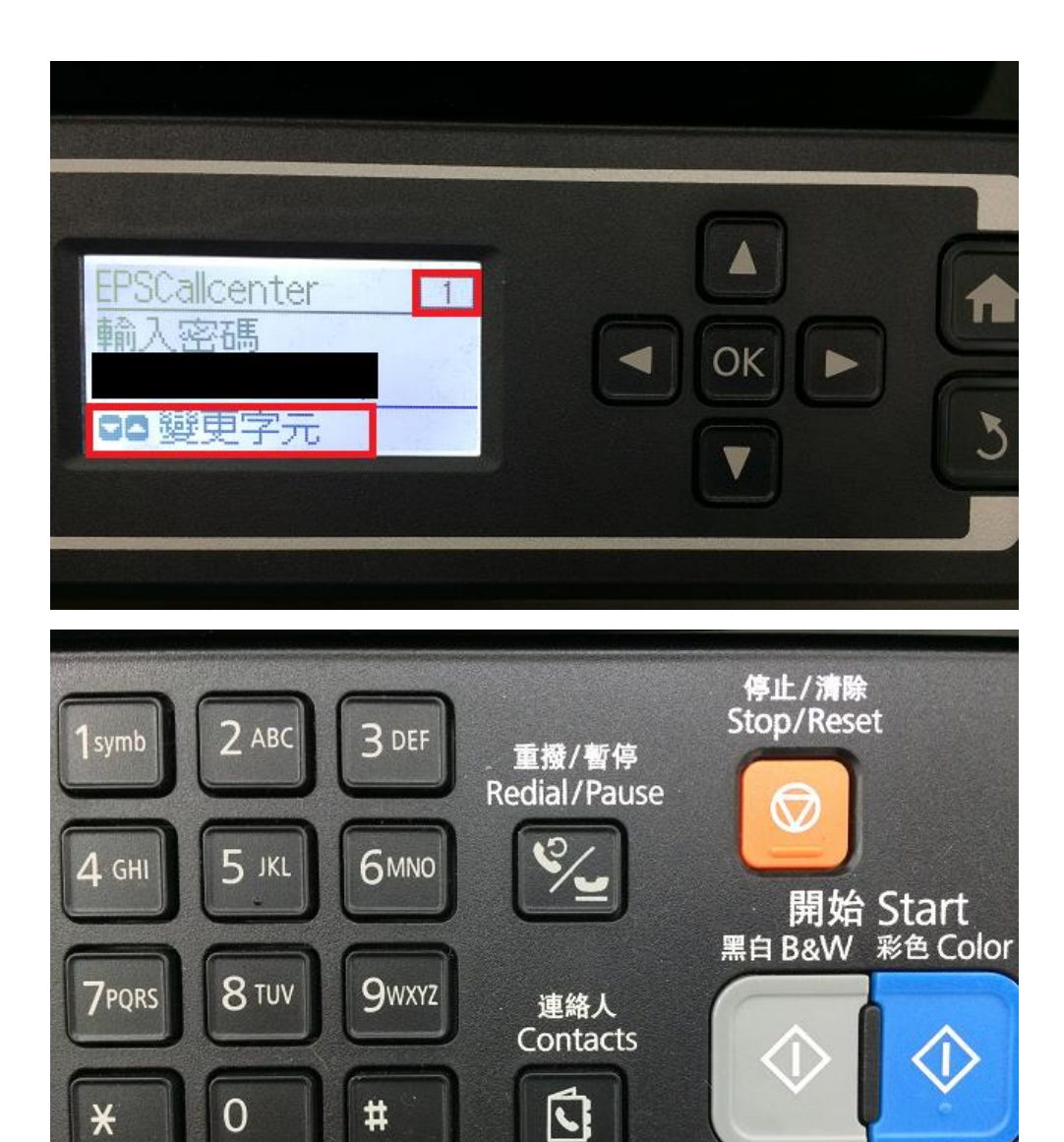

步驟 5、設定完成後,畫面會再次顯示確認設定,按 OK 鍵,之後畫面會顯示 「正在設定 Wi-Fi…請稍候」,畫面會顯示「設定完成」,按 🕥 開始鍵,列印網路狀態表。

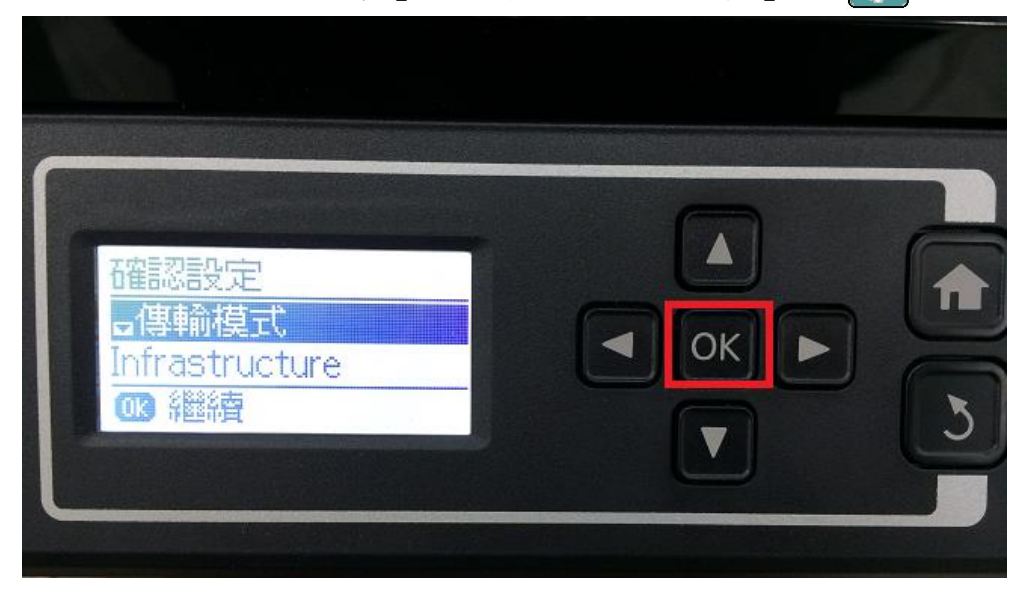

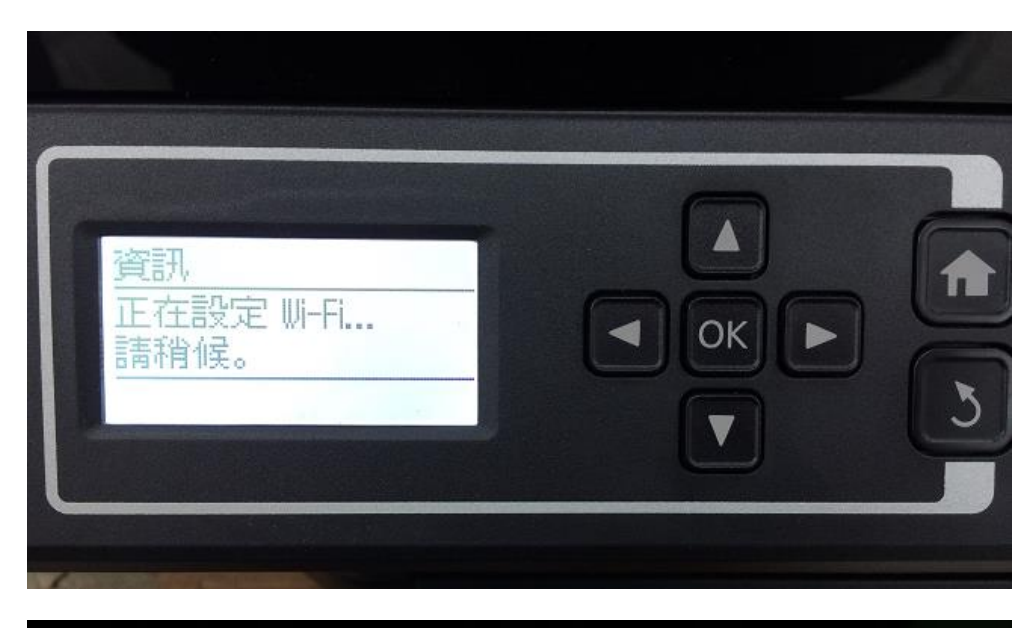

| 資訊<br>設定完成。<br>按下開始列印連線報告<br>☞ 完成 |  |  |
|-----------------------------------|--|--|
|-----------------------------------|--|--|

步驟6、設定完成,主畫面螢幕上會有Wi-Fi訊號表示設定成功。

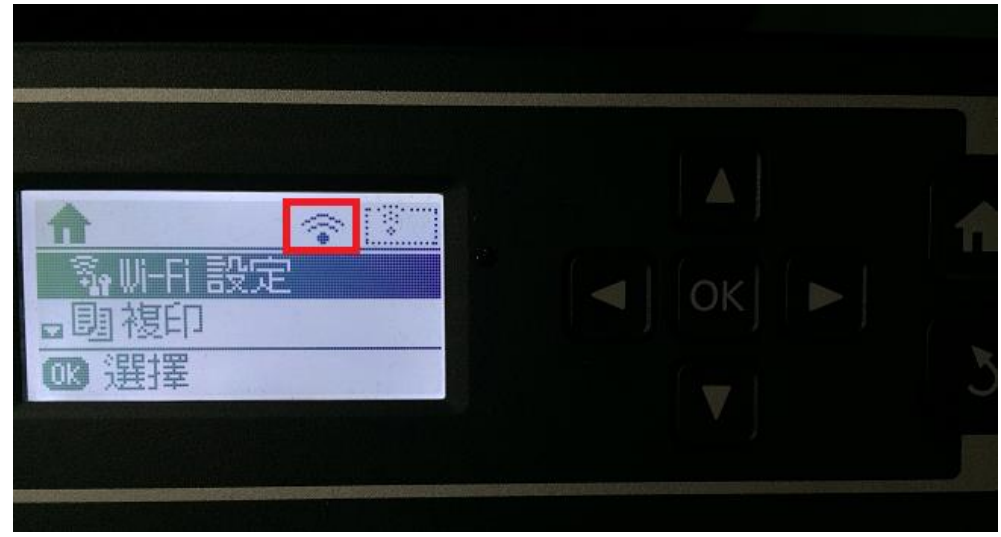

| Check Network Connection           | PASS |  |
|------------------------------------|------|--|
|                                    |      |  |
| Wireless Network Name (SSID) Check | PASS |  |
| Communication Mode Check           | PASS |  |
| Security Mode Check                | PASS |  |
| MAC Address Filtering Check        | PASS |  |
| Security Key/Password Check        | PASS |  |
| IP Address Check                   | PASS |  |
| Detailed IP Setup Check            | PASS |  |

Network is working correctly.

\*Signal strength is low. A router/access point channel conflict has been detected. If you have problems printing or scanning, improve your wireless network environment.

\*If your problems persist, see your documentation for help and networking tips.

## Network Status

Printer Name Printer Model Network Type Connection TCP/IP Setup IP Address Subnet Mask Default Gateway Network Name (SSID) Communication Mode Security Signal Strength MAC Address Epson Connect Google Cloud Print Google Cloud Print Configuration URL

EPSONFFC10A L565 Series Wireless LAN 39.0Mbps Auto 192.168.11.57 255.255.255.0 192.168.11.1 EPSCallcenter Infrastructure WPA2-PSK (AES) Good AC:18:26:FF:C1:0A Disable Disable http://192.168.11.57/

-1-